french institute alliance française 22 East 60th Street New York, NY 10022 T. 212 355 6100 F. 212 935 4119 info@fiaf.org www.fiaf.org

## *Guide d'utilisation des livres numériques de la Bibliothèque du FIAF pour iPads et iPhones*

Vous devez tout d'abord créer votre compte Culturethèque en remplissant le formulaire sur le site Internet de Culturethèque. Vous pouvez télécharger 2 livres numériques à la fois sur votre lectrice pour une durée de 2 semaines. Il n'y a aucune limite pour les livres que vous lisez en flux continu directement sur votre ordinateur.

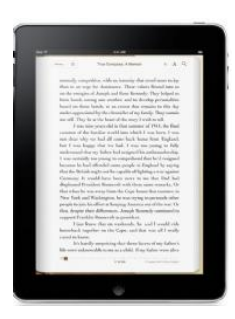

- Pour emprunter un livre :
  - Installez Bluefire Reader sur votre iPad ou iPhone via App Store. Il vous faudra également un identifiant Adobe (Adobe ID). Vous pouvez créer votre identifiant Adobe en cliquant ici : http://www.adobe.com/content/apex/en/home/reg/reg1.html
  - Avec votre iPad, allez sur le site Internet de Culturethèque puis entrez vos codes d'accès pour vous connecter à votre compte.
  - 3. Trouvez le livre de votre choix en utilisant la barre de recherche ou en cliquant sur
  - 4. Faites défiler la page vers le bas, puis cliquez sur + Consulter le document .

Certains documents peuvent être lus directement sur votre navigateur Internet. Dans ce cas, cliquez sur **Oui, j'accepte que ces informations soient transmises** et commencez votre lecture !

- Sinon, une nouvelle fenêtre s'ouvira automatiquement . Cliquez sur Téléchargez, puis
  Emprunter le livre
  Le livre se téléchargera alors automatiquement sur votre iPad et ouvrira ensuite votre app Bluefire Reader.
- 6. Cliquez sur Open in "Bluefire Reader"
- 7. Une boite de dialogue devrait apparaitre : « Download successful! » Cliquez sur Pead Now pour commencer votre lecture sur votre iPad ou iPhone !

## • Pour rendre un livre en avance :

Tout livre numérique emprunté sera automatiquement rendu à l'échéance de sa période de prêt. Si vous souhaitez rendre un livre avant sa date d'échéance :

- Allez dans Library de votre app Bluefire et cliquez sur is pour faire apparaitre le contenu de votre bibliothèque sous forme de liste. Cliquez ensuite sur is qui se trouve à la droite du livre que vous souhaitez rendre.
- 2. En bas de l'écran suivant, cliquez sur **Return Item**. Votre livre a été rendu et est désormais disponible pour le prochain lecteur.